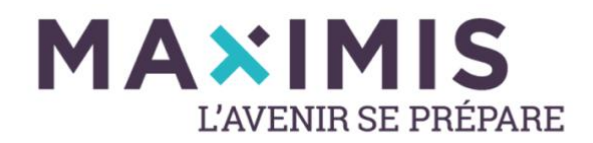

**Comment obtenir votre Relevé Individuel de Situation** sur le site internet <u>www.lassuranceretraite.fr</u>

|                                                                                                    |                               | CASS<br>Retraite                                                                                                    | urance <u>Actif</u>                                                                                                    | - Retraité -                                    |                                                           | Q Recherche                       | 🕴 Réglages 😴                 | Traductions |              |  |
|----------------------------------------------------------------------------------------------------|-------------------------------|----------------------------------------------------------------------------------------------------|----------------------------------------------------------------------------------------------------|-------------------------------------------------|-----------------------------------------------------------|-----------------------------------|------------------------------|-------------|--------------|--|
| 1. Connectez-                                                                                                    | vous sur                      |                                                                                                    | Mes démarch                                                                                                    | es en linne                                     | f.                                                        |                                   |                              |             |              |  |
| votre espac                                                                                                    | e personnel, et cliquez sur   |                                                                                                    | Consulter mo<br>relevé de carr                                                                                                    | Demander mon<br>relevé de carrière              | Cours                                                     | Cotenir mon âge<br>de départ à la | Estimer le<br>moritant de ma | 52          |              |  |
| « Demande                                                                                                    | er mon relevé de carrière tou | 6                                                                                                    |                                                                                                    | tous régimes<br>(RIS)                           | fessionnel                                                | retraite                          | retraite (Mijirel)           |             |              |  |
| régimes (RIS) ».                                                                                                    |                               |                                                                                                    | AÔR<br>Déclarer mes<br>trimestres de<br>majoration pour                                                                                               | Simuler le coût<br>d'un rachat de<br>trimestres | A<br>Weiffer si je peux<br>bénéficier d'une<br>prestation | Suivre ma<br>demande en<br>cours  |                              |             |              |  |
| <ul> <li>2. Cliquez ensuite sur :</li> <li>« Demander mon relevé individuel de situation » (bouton gris)</li> </ul> |                               | Venable recapitulate                                                                                                | Actif ~       Retraité ~       Q. Recherche       Actif ~       Traductions         Contract       Demander mon relevé de carrière tous régimes (RIS) |                                                 |                                                           |                                   |                              |             |              |  |
|                                                                                                    |                               | Consulter mon Relevé Individuel de Situation archivé  Telécharyes vete Relevé Individuel de Situation du 22/06/2018 |                                                                                                    |                                                 |                                                           |                                   |                              |             |              |  |
|                                                                                                    |                               | Demander                                                                                                    | mon Relevé Indi                                                                                                    | viduel de Situat                                | tion                                                      |                                   |                              |             | C Rafraichir |  |
|                                                                                                    |                               | Demande                                                                                                    | mon Relevé Individuel de                                                                                                    | Stuation                                        | V                                                         |                                   |                              |             |              |  |

Patientez quelques instants, rafraichissez la page puis cliquez sur le lien
 « Relevé du (date du jour) »

| Demander mon relevé de carrière tous régimes (RIS)                                                                                                    |  |  |  |  |  |  |  |
|----------------------------------------------------------------------------------------------------|--|--|--|--|--|--|--|
| Véritable récapitulatif de votre carrière professionnelle, le relevé de carrière vous donne une vision globale des droits que vous avez acquis pour votre future retraite, pour tous vos régimes de retraite. Il vous permet également de vérifier que l'ensemble de votre carrière à bien été pris en compte. Si certaines informations sont incorrectes, vous pouvez demander sa mise à jour en ligne, à partir de 55 ans. Si vous avez des questions sur ce document, consultez notre page "Comprendre mon relevé de carrière". |  |  |  |  |  |  |  |
| Consulter mon Relevé Individuel de Situation archivé                                                                                                    |  |  |  |  |  |  |  |
| ✓ Votre Relevé Individuel de Situation est disponible, nous vous invitons à le consulter.                                                                                                    |  |  |  |  |  |  |  |
| Téléchargez votre Relevé Individuel de Situation du 17/10/2019                                                                                                    |  |  |  |  |  |  |  |

4. Ce lien téléchargera un fichier PDF comprenant les relevés de carrière de tous vos régimes d'affiliation